## How to submit a Scholarship Only Application

- 1. Go to https://hdrapplications.mq.edu.au
- If you are a <u>new student</u>, fill in your details and click Register.
   If you are an <u>existing student</u> and have your login details, click Log on and log on using your user id/student id and password.

| Existing student<br>- Log On here | MACQUARIE<br>University                                                                                                    | 1. |
|-----------------------------------|----------------------------------------------------------------------------------------------------|----|
|                                   | E Already registered as an existing student? Log on<br>Forgot password?                                                                                                    |    |
|                                   | <ul> <li>Register as a New Student - Please register with the<br/>name as it would be on your Passport. If you intend<br/>to apply for a student visa, and study in Australia, you<br/>should choose 'Temporary Entry Permit' under<br/>Nationality.</li> </ul> |    |
|                                   | Family Name * 80                                                                                                    |    |
| New student                       | Given Name Date of Birth *                                                                                                    |    |
| - Register here                   | Gender                                                                                                    |    |
|                                   | Email *                                                                                                    |    |
|                                   | Nationality *                                                                                                    |    |
|                                   | Password *                                                                                                    |    |
|                                   | Confirm Password *                                                                                                    |    |
|                                   | I have previously applied or studied here                                                                                                    |    |
|                                   | I agree to the terms and conditions                                                                                                    |    |
|                                   | Register                                                                                                    |    |

3. Click **Continue with application** to proceed.

**Note:** The screen below will be shown to <u>new students only</u>, who are registering for the first time.

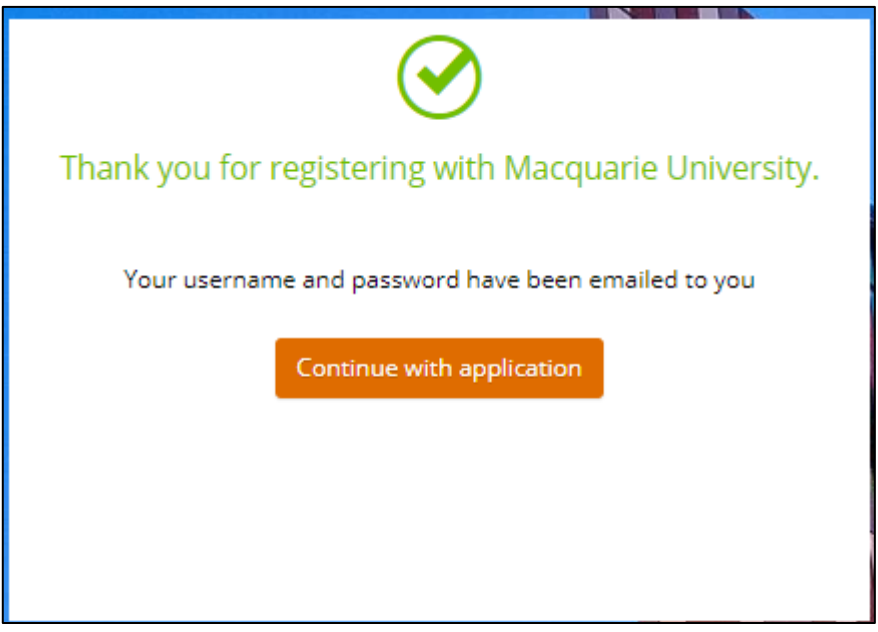

4. On Step 1 - Select a Course, click the Next button (shown below) to skip to the Step 2.

| ← HOME MENU Enterprise s                                                              | earch                                                                                                    | Make An Application                                                                                                    | Tom Smith 🌔 🥐 🚯                                                                     |
|---------------------------------------------------------------------------------------|----------------------------------------------------------------------------------------------------|----------------------------------------------------------------------------------------------------|-------------------------------------------------------------------------------------|
| Welcome Tom<br>Please start your application by applying<br>Step 1<br>Select a Course | for a course or a scholarship Select a Course      Before commencing your a requirements. To 'search' for a course, en courses enter MPHIL for N            | Click Next<br>pplication, please review our How to Apply page for info<br>ter the relevant course and click on the spy glass. For Doc<br>laster of Research courses enter Master of Research an | More Revious Next >                                                                 |
|                                                                                       | Philosophy.<br>Once you have identified the figure applying for a Sc Show less                                                                              | ne correct course, click on the 'Add to application' button a<br>holarship Only, please click on the 'Next' button and pro                                                                      | and proceed to the next step.<br>ceed to the Scholarship section in <u>Step 2</u> . |
|                                                                                       | ♥ 252 recor PHD;ACCG - Doctor 2020 Session 2, North R Session 2 Start Date Liability Category Load Category Attendance Mode Study Mode Selections Available | ds.<br>of Philosophy in Accounting & Corporate Gove<br>yde<br>27-Jul-2020<br>RTP Domestic<br>Part Time<br>Internal<br>Standard                                                                  | ernance<br>Add to application                                                       |

5. On **Step 2 – Select a Scholarship**, search for the scholarship and click the **Add to application** button next to it.

| ← HOME MENU                              | Enterprise search        | Make An Application                                                                                                    | Tom Smith 🤗 🍞 🔇                                                                                                    |
|------------------------------------------|--------------------------|----------------------------------------------------------------------------------------------------|----------------------------------------------------------------------------------------------------|
| Welcome Tom<br>Please start your applica | tion by applying for a c | ourse or a scholarship                                                                                                    | More 🔉 < Previous Finish                                                                                                    |
| Step 1<br>Select a Course                | ⊘ S                      | elect a Scholarship                                                                                                    |                                                                                                    |
| Step 2<br>Select a Scholarship           |                          | <ul> <li>Before searching for a scholarship, please review our available scholarships and eligibility criteria.</li> <li>To search for a scholarship, enter the relevant scholarship type and click on the spy glass.</li> <li>Please note:         <ul> <li>if you are a domestic applicant applying for a Bachelor of Philosophy course, you do not need to apply for a regarding scholarships available for Bachelor of Philosophy applicants, please review the information here.</li> <li>applicants applying for a Cotutelle PhD course, a joint PhD course or the IDEALAB PhD course should select (Cotutelle, Joint PhD or the IDEALAB program) Scholarship</li> <li>applicants applying for a Supervisor or Project Specific Scholarship, should select the 'HDR Strategic Scholar</li> <li>applicants applying for a Supervisor or Project Specific Scholarship, should select the 'HDR Strategic Scholar</li> <li>applicants applying for a Scholarship Only in one of our Main Scholarship Round, should select the 'HDRIN Round' for International students and 'HDRDOM - Domestic HDR Main Scholarship Round' for Domestic stud</li> <li>Once you have identified the correct scholarship, click on the 'Add to application' button and proceed with th Show less.</li> </ul> </li> </ul> | scholarship. For more information<br>the 'International HDR Agreement<br>ship (Project or Supervisor Specific)'<br>TL - International HDR Main Scholarship<br>ents.<br>e next step. |
|                                          |                          | <ul> <li>Select a Scholarship</li> <li>L Search for Scholarship</li> <li>International HDR Main Scholarship Round</li> <li>International HDR Main Scholarship Round</li> </ul>                                                                                                    | dd to amplication                                                                                                    |
|                                          |                          | International Fluk Main Scholership Hound     2. Click A       Online Application Dates     Year Offered     Owning Organisation Unit       1-jan-2020 to 31-Dec-2020 2021     Macquarie University       Description     HDR Scholarship       NE     Ineligible                                                                                                    | Add to application                                                                                                    |

## 6. Click **Next** to move to the next tab.

|                                                               | search Make An Application                                                                                                    | John Smith 🌕 🕐 🔇             |
|---------------------------------------------------------------|----------------------------------------------------------------------------------------------------|------------------------------|
| Application ID 18037<br>Review each step before you submit yo | ur application.                                                                                                    | More 🕤 < Previous Next 🔸     |
| Step 1 🤅<br>Select a Course                                   | Selected Scholarship<br>(1) Your selected scholarships are displayed below.                                                                      |                              |
| Step 2<br>Selected Scholarship                                | Use 'Select Another Scholarship' to apply for another scholarship.<br>Select 'Remove Scholarship' to remove a scholarship from your application. |                              |
| Step 3<br>Applicant Details                                   | Select 'Next' to continue to the next step when you are finished searching for scholarships.<br>Show less                                        |                              |
| Step 4<br>Educational Background                              |                                                                                                    | + Select another scholarship |
| Step 5<br>Requirements                                        | ☆ 1 record. International HDR Main Scholarshin Round                                                                                             |                              |
| Step 6<br>Review and Submit                                   | International HDR Main Scholarship Round<br>Online Application Dates<br>1-Jan-2020 to 31-Dec-2020                                                |                              |
|                                                               |                                                                                                    | Remove Scholarship           |

 Enter the required <u>contact</u>, <u>address</u>, <u>nationality</u>, and <u>cultural details</u> on Step 3 – Applicant Details. Required fields are marked with a red asterisk (\*).

| Step 1                           | 0 | Applicant Details                                       |
|----------------------------------|---|---------------------------------------------------------|
| Select a Course                  |   | Title                                                   |
| Step 2<br>Selected Scholarship   | 0 | Family Name *<br>Smith                                  |
| Step 3                           |   | Given Name<br>John                                      |
| Applicant Details                |   | Preferred Name                                          |
| Step 4<br>Educational Background |   | Middie Name/s                                           |
| Step 5                           |   | Date of Birth •<br>12-Dec-1980                          |
| Requirements                     |   | Gender<br>Male •                                        |
| Step 6<br>Review and Submit      |   | Contact and Address Details                             |
|                                  |   | Contact Details Address Details                         |
|                                  |   | Phone *                                                 |
|                                  |   | Email *     Address *       john.s@gmail.com     Line 1 |
|                                  |   | Line 2                                                  |
|                                  |   | Line 3                                                  |
|                                  |   | City/Town                                               |
|                                  |   | State                                                   |
|                                  |   |                                                         |

| Step 3                      | A Nationality and Cultural Details                                                |                                                      |  |
|-----------------------------|-----------------------------------------------------------------------------------|------------------------------------------------------|--|
| Applicant Details           | Nationality Details                                                               | Cultural Details                                     |  |
| Step 4                      | Nationality *<br>Temporary Entry Permit                                           | Country of Birth      Not entered                    |  |
|                             | Main Nationality Country *                                                        | Main Language *<br>Not entered                       |  |
| Step 5<br>Requirements      | Dual Nationality Country                                                          | Aboriginal or Torres Strait Islander     Not entered |  |
| Step 6<br>Review and Submit | Address *<br>Line 1<br>Line 2<br>Line 3<br>City/Town *<br>Postcode *<br>Country * |                                                      |  |

Step 4 – Educational Background is not a required section to fill in. Click Next to proceed to Step 5.

|                                             | Enterprise sea                    | ch Make An Application                                                                                                    | John Smith 🕒 🍞 🔇         |
|---------------------------------------------|-----------------------------------|----------------------------------------------------------------------------------------------------|--------------------------|
| Application ID<br>Review each step before y | <b>18037</b><br>/ou submit your a | pplication.                                                                                                    | More 🕞 < Previous Next 🔸 |
| Step 1<br>Select a Course                   | 0                                 | Educational Background  Your educational details are displayed below.                                                                                                    |                          |
| Step 2<br>Selected Scholarship              | Ø                                 | This step is optional, however if you provide an answer where it applies to you this may help us assess<br>Scholarship Only Applications - please skip this section by clicking on the "Next" button.<br>Show less                                                                                                    | your application faster. |
| Step 3<br>Applicant Details                 | Ø                                 | Australian (or Equivalent) Study                                                                                                    |                          |
| Step 4<br>Educational Background            | •                                 | Click Net Click Net Click | xt                       |
| Step 5<br>Requirements                      |                                   | Student ID                                                                                                    |                          |
| Step 6<br>Review and Submit                 |                                   | School v                                                                                                    |                          |
|                                             |                                   | Year 12 Result Type                                                                                                    |                          |
|                                             |                                   | ^ Previous Study Details                                                                                                    | + Add                    |

9. On **Step 5 – Requirements**, you need to provide a valid response for each of the three mandatory requirements.

**Note:** When submitting a **Scholarship Only** application, you should only see the three requirements below. If you see more requirements than what is shown in the screen below, you may have accidentally applied for a course as well. Please refer to the user guide *How to remove a course from your application*.

|                                             | Enterprise searc                   | th Make An Application                                                                                                    | Tom Smith 😑   🔇                                                                                                    |
|---------------------------------------------|------------------------------------|----------------------------------------------------------------------------------------------------|----------------------------------------------------------------------------------------------------|
| Application ID<br>Review each step before y | <b>18006</b><br>you submit your ap | olication.                                                                                                    | More                                                                                                    |
| Step 1<br>Select a Course                   | 0                                  | Requirements  Select 'Respond' to answer each requirement marked as 'Mandatory'.                                                                                                    |                                                                                                    |
| Step 2<br>Selected Scholarship              | 0                                  | Once all requirements are marked as 'Response Received' or 'Optional' you can proceed to the next step.<br>Requirements marked as 'Optional' may help us assess your application faster if you provide a response.<br>Show less                                                                                                    |                                                                                                    |
| Step 3<br>Applicant Details                 | Ø                                  | Search 🕃 🔎                                                                                                    | andatory                                                                                                    |
| Step 4<br>Educational Background            | Ø                                  | Application for Higher Degree Research Scholarship                                                                                                    | MANDATORY                                                                                                    |
| Step 5<br>Requirements                      |                                    | 1 question must be answered S HDRDOM                                                                                                    | Respond                                                                                                    |
| Step 6<br>Review and Submit                 |                                    | Information on Relevant Professional and Research Experience 1 supporting document must be provided S HDRDOM                                                                                                    | MANDATORY                                                                                                    |
|                                             |                                    | Please Provide Details of your Academic Referees Academic Referee should be closely connected with your most recent academic/research work and where po one academic referee should be a faculty member at the institution where you have earnt your most recent de Academic referee reports do not expire but you may be asked to provide additional referees on request of the Providing the details of you referees below will trigger an automatic email to your referees, allowing them to co reports they provide are confidential. 1 question must be answered I HDRDOM | MANDATORY<br>ssible, should be senior academics. At least<br>gree.<br>faculty.<br>omment on your research capability. The<br>Respond |
|                                             |                                    |                                                                                                    | Respond                                                                                                    |

10. Click Next after you have responded to all the mandatory requirements.

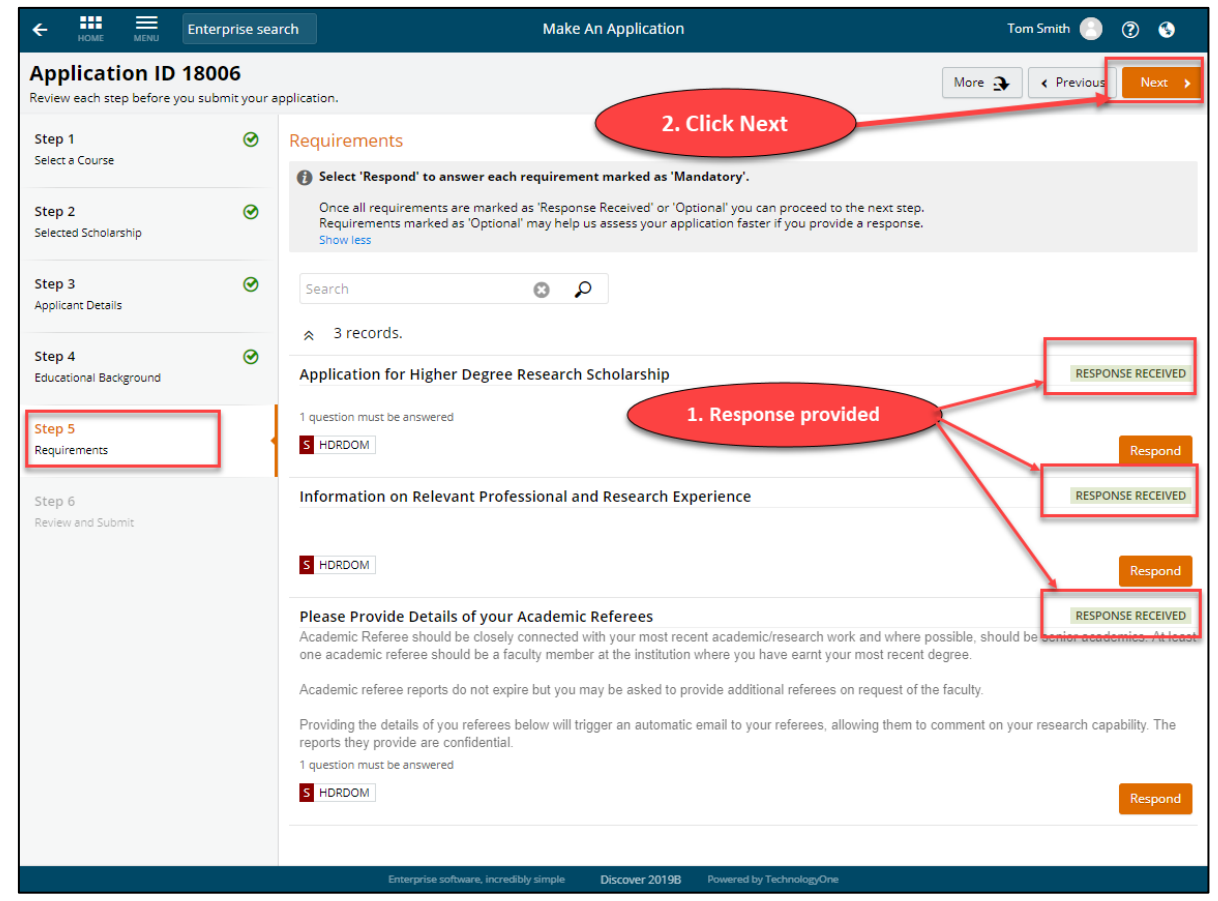

11. On Step 6 – Review and Submit, click the Submit Application button.

| ← HOME ■ Enterprise search                                           | Make An Application                                                           | Tom Smith 🌔 🕐 😵                 |
|----------------------------------------------------------------------|-------------------------------------------------------------------------------|---------------------------------|
| Application ID 18006<br>Review each step before you submit your appl | cation.                                                                       | More                            |
| Step 1 🕑<br>Select a Course                                          |                                                                               |                                 |
| Step 2 🕑<br>Selected Scholarship                                     | Click Submit Application                                                      | plication Summary               |
| Step 3 📀<br>Applicant Details                                        | Your<br>46073876 - Tom Smith                                                  | application is ready to submit. |
| Step 4 🔗<br>Educational Background                                   | Australian   12-Dec-1983 (36)<br>irfaaz.ismail@mq.edu.au                      | Submitted Not recorded          |
| Step 5 🔗                                                             | Application Details<br>HDRDOM - Domestic HDR Main Scholarship Round           |                                 |
| Step 6<br>Review and Submit                                          |                                                                               |                                 |
|                                                                      |                                                                               |                                 |
|                                                                      |                                                                               |                                 |
|                                                                      |                                                                               |                                 |
|                                                                      |                                                                               |                                 |
|                                                                      | Enterrise software incredibly simple Diccover 20108 Brugead to Technolour Con |                                 |